## 河北省科技一体化登录平台操作说明

河北省科技业务信息系统一体化平台(简称平台)全新升级!为 你提供方便、快捷的统一身份认证使用体验!

**自然人**和法人用户可使用河北省政务服务网统一认证账户访问: 河北省科技成果转化网

## 一、一体化登录说明

初次登录需要先激活河北省政务服务网账号,登录后系统跳转到工作台,在工作台中选择业务系统进行操作,无需二次登录。

**如在业务系统已经注册过账户**,可与业务系统用户绑定,再次通 过平台可直接访问业务系统;**如在业务系统未注册账户**,可在业务系 统中补全数据并申请注册,注册审核通过后(审核流程遵循具体业务 系统要求)即可访问。下图为工作台图。

| ● 王瑞    |
|---------|
|         |
|         |
|         |
| 科技成果转化网 |
|         |
|         |
|         |
|         |
|         |
|         |
|         |
|         |
|         |

## 二、业务系统用户使用说明

(一)河北省科技成果转化网

1. 成果转化网系统角色与政务服务网角色对应

成果转化网普通用户角色,对应政务服务网法人及个人角色,不 区分法人或个人角色。

2. 政务服务网自然人用户注册

进入成果转化网首页,点击【登录/注册】,进入后台登录页,点击 【河北省政务服务网注册】,点击【个人登录】-【注册账号】;

注册完成政务服务网个人账号后,点击【个人登录】,输入账号密码, 滑动验证后点击【立即登录】,系统跳转至成果转化网系统。

## 河北省科技成果转化网

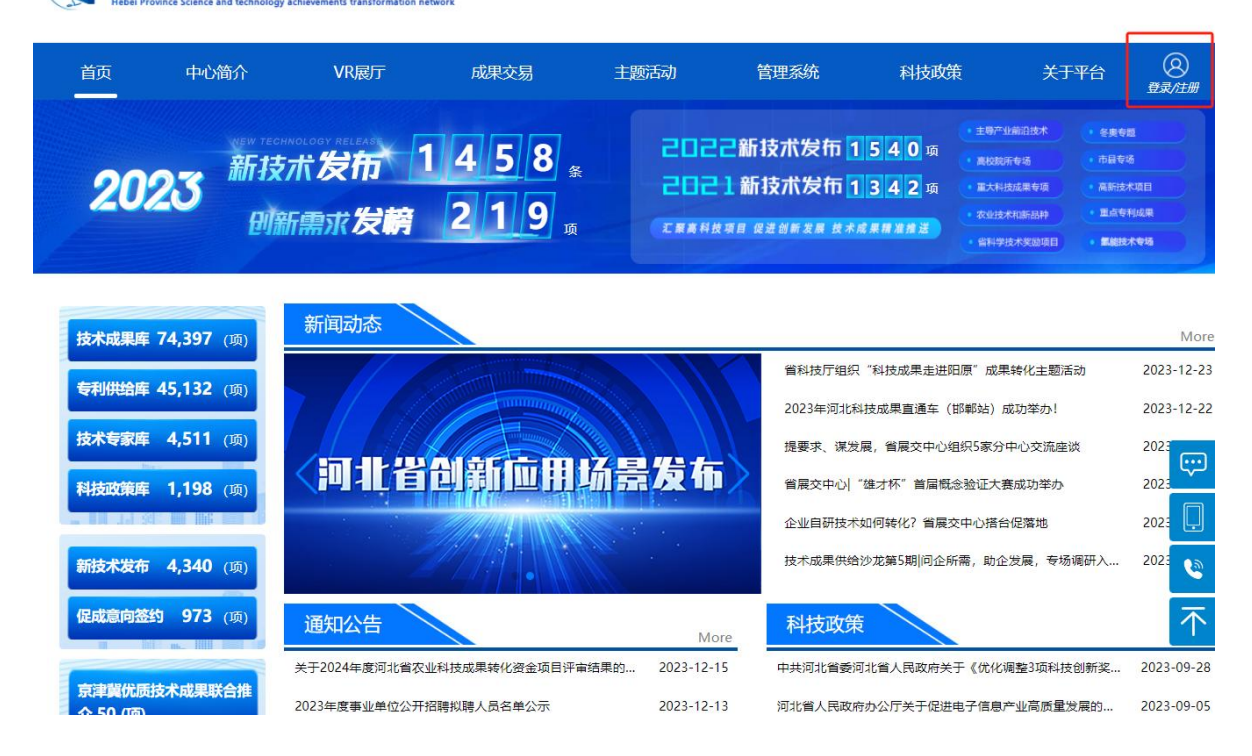

| <b>河北省科技</b><br>Hebei Province Science and technology | 成果转化网<br>achievements transformation network                                                                                                    |                                                                                                    |
|-------------------------------------------------------|----------------------------------------------------------------------------------------------------|----------------------------------------------------------------------------------------------------|
|                                                       | 次迎登录河北省科技成果转化网     ・     ・     ・     ・     ・     ・     ・     ・     ・     ・     ・     ・     ・     ・     ・     ・     ・     ・     ・     ・     ・     ・     ・     ・     ・     ・     ・     ・     ・     ・     ・     ・     ・     ・     ・     ・     ・     ・     ・     ・     ・     ・     ・     ・     ・     ・     ・     ・     ・     ・     ・     ・     ・     ・     ・                                                                                                    |                                                                                                    |
|                                                       |                                                                                                    | 省人民政府门户网站 无障碍阅读                                                                                    |
| 全国一体化在线政务服务平台<br>河北政务服务网                              | 如果您在账号注册和登录环节)                                                                                                    | <b>遇到问题,可拨打12345</b>                                                                               |
|                                                       | 大安文     小田文     小田文 <td< th=""><th>法人登录<br/>繁时办扫码登录<br/>開<br/>和号/身份证号<br/>码<br/>在滑动完成验证<br/>立即登录<br/>参账号登录平台   支付宝登录  <br/>応记密码?<br/>题,请前往帮助中心</th></td<> | 法人登录<br>繁时办扫码登录<br>開<br>和号/身份证号<br>码<br>在滑动完成验证<br>立即登录<br>参账号登录平台   支付宝登录  <br>応记密码?<br>题,请前往帮助中心 |

3. 政务服务网自然人用户绑定
进入成果转化网后台登录页,点击【河北省政务服务网登录】。

若第一次使用成果转化网系统,则点击【创建新的账号】,填写登录 密码后,点击【生成新的账号】创建成果转化网账号;

若在成果转化网已有账号,则点击【绑定已有账号】,输入用户名密码,点击【绑定已有账号】进行绑定。

| <b>河北省科技</b><br>Hebei Province Science and technolog | 成果转化网<br>gy achievements transformation netwo | rk                  |   |
|------------------------------------------------------|-----------------------------------------------|---------------------|---|
|                                                      | 欢迎登录河北省科技成                                    | <b>龙果转化网</b>        |   |
|                                                      | ▶ 输入用户名                                       |                     |   |
|                                                      | ▲ 输入密码                                        |                     |   |
|                                                      |                                               | 4860                | 4 |
|                                                      | 成果转化网登录                                       | 河北省政务服务网登录          |   |
|                                                      | 成果转化网注册                                       | 河北省政务服务网注册<br>忘记密码? |   |

|       |                                                  | 河北省科技成集                                    | 是转化网                       |   |
|-------|--------------------------------------------------|--------------------------------------------|----------------------------|---|
|       | * 如果您第一次使用本<br>* 本系统用户仅能绑定                       | 系统, 请完善用户信息; 如您已再本系<br>;一次, 请确认信息后再进行用户绑定! | 统注册账号,请进行用户绑定操作;           |   |
|       | 鋓                                                | 8定已有账号                                     | 创建新的账号                     |   |
|       |                                                  | 15                                         |                            |   |
|       |                                                  | 填写您的登录密码                                   |                            |   |
|       |                                                  | 请再次输入您的登录密码                                |                            |   |
|       |                                                  | 18                                         |                            | 2 |
|       |                                                  | 身份证                                        |                            |   |
|       |                                                  | 1.                                         |                            |   |
|       |                                                  | 生成新的账号                                     |                            |   |
| 北省科技A | <b>这果转化网</b><br>ievements transformation network |                                            |                            |   |
|       |                                                  |                                            |                            |   |
|       |                                                  | 河北省科技成果                                    | 转化网                        |   |
|       | * 如果您第一次使用本系统<br>* 本系统用户仅能绑定一次                   | 花, 请完善用户信息; 如您已再本系统<br>R, 请确认信息后再进行用户绑定!   | <del>茫册账号,请进行用户绑定操作;</del> |   |
|       | 绑定日                                              | 己有账号                                       | 创建新的账号                     |   |
|       |                                                  | 填写您的用户名                                    |                            |   |
|       |                                                  |                                            |                            |   |
|       |                                                  | 填写您的登录密码                                   |                            |   |
|       |                                                  | 填写您的登录密码                                   |                            |   |
|       |                                                  | 填写您的登录密码<br>请再次输入您的登录密码<br><b>绑定已有账号</b>   |                            |   |

4. 政务服务网法人用户注册

进入成果转化网首页,点击【登录/注册】,进入后台登录页,点击 【河北省政务服务网注册】,点击【法人登录】-【注册账号】;

注册完成政务服务网法人账号后,点击【法人登录】,输入账号密码, 滑动验证后点击【立即登录】,系统跳转至成果转化网系统。

| 问<br>Hebei Pro | 化省科技<br>vince Science and technolog | 成果转化<br>gy achievements transformation ne | <b>twork</b>                         |             |                      |                              |                                                                                    |                                       |  |
|----------------|-------------------------------------|-------------------------------------------|--------------------------------------|-------------|----------------------|------------------------------|------------------------------------------------------------------------------------|---------------------------------------|--|
| 颜              | 中心简介                                | VR展厅                                      | 成果交易                                 | 主题活动        | 管理系统                 | 科技政策                         | 关于平台                                                                               |                                       |  |
| 202            | 23<br>新拐<br>则                       | 技术发布 1<br>新需求发榜                           | 458 <sub>%</sub><br>219 <sub>项</sub> | 202         | 2新技术发布 1<br>1新技术发布 1 | 540项<br>342项<br><i>果精准推送</i> | 主导产业编组技术 • 4<br>高校院所专场 • 位<br>重大科技成集争级 • 周<br>农业技术和新品种 • 里<br>\$\$\$\$\$\$\$\$\$\$ | 更夸题<br>异专场<br>新达大项目<br>点专利成果<br>编建大专场 |  |
| 技术成果库          | 74,397 (项)                          | 新闻动态                                      |                                      |             |                      |                              |                                                                                    | More                                  |  |
| 专利供给库          | 45,132 (项)                          |                                           |                                      |             | 省科技厅组织               | '科技成果走进阳原                    | "成果转化主题活动                                                                          | 2023-12-23                            |  |
| 技术专家库          | <b>4,511</b> (项)                    |                                           |                                      |             | 2023年河北科技            | 支成果直通车(邯郸<br>3 答屈杰中心组织       | 『站)成功举办!<br>「宏公中心交流应述                                                              | 2023-12-22                            |  |
| 科技政策库          | 1.198 (m)                           | 〈河北省                                      | 创新应用场                                | 景发布         | 省展交中心  "这            | e, 自慶文中心組织<br>進才杯"首届概念涨      | 会证大赛成功举办                                                                           | 2023                                  |  |
|                |                                     |                                           |                                      |             | 企业自研技术如              | ]何转化? 省展交中                   | 心搭台促落地                                                                             | 2023                                  |  |
| 新技术发布          | <b>4,340</b> (项)                    |                                           |                                      |             | 技术成果供给沙              | 》龙第5期 问企所需                   | ,助企发展,专场调研入                                                                        | 2023 🔇                                |  |
| 促成意向签约         | 为 973 (项)                           | 通知公告                                      |                                      | Мо          | re 科技政策              |                              |                                                                                    | 不                                     |  |
| 京津冀优质          | 支术成果联合推                             | 关于2024年度河北省农业                             | 业科技成果转化资金项目评审结界                      | 的 2023-12-1 | 5 中共河北省委河北           | 比省人民政府关于                     | 《优化调整3项科技创新奖                                                                       | <u>2023-09-28</u>                     |  |
| A 50 (TE)      |                                     | 2023年度事业单位公开                              | 招聘拟聘人员名单公示                           | 2023-12-1   | 3 河北省人民政府办           | 6公厅关于促进电子                    | 子信息产业高质量发展的.                                                                       | 2023-09-05                            |  |

| <b>河北省科技</b><br>Hebei Province Science and technology | 成果转化网      | rk                   |                       |
|-------------------------------------------------------|------------|----------------------|-----------------------|
|                                                       | 欢迎登录河北省科技成 | 成果转化网                |                       |
|                                                       |            |                      |                       |
|                                                       | â          |                      | 12                    |
|                                                       |            | 4987                 | 102                   |
|                                                       | 成果转化网登录    | 河北省政务服务网登录           |                       |
|                                                       | 成果转化网江面    | 河北首政分服务网注册。<br>忘记密码? | 自人民政府门户网站 无障碍阅读       |
| 全国-体化在线政务服务平台<br><b>河北政务服务网</b>                       |            | 如果您在账号注册和登录环节调       | 到问题。 <b>可拨打</b> 12345 |
|                                                       |            |                      |                       |
| Ö.                                                    |            | 个人登录<br>法定代表人 经办     | 法人登录                  |
| 10                                                    |            |                      | 社会信用代码                |
|                                                       |            | 1 「南和人密码」            | ●<br>滑动完成验证           |

5. 政务服务网法人用户绑定

进入成果转化网后台登录页,点击【河北省政务服务网登录】。

立即登录

如有问题,请前往帮助中心

注册帐号

国家政务服务账号登录平台 | CA登录 |

忘记密码? | 忘记账号?

若第一次使用成果转化网系统,则点击【创建新的账号】,填写登录 密码后,点击【生成新的账号】创建成果转化网账号;

若在成果转化网已有账号,则点击【绑定已有账号】,输入用户名密码,点击【绑定已有账号】进行绑定。

| <b>河北省科技</b><br>Hebei Province Science and technolog | 成果转化网<br>gy achievements transformation netwo | rk                  |   |
|------------------------------------------------------|-----------------------------------------------|---------------------|---|
|                                                      | 欢迎登录河北省科技成                                    | <b>龙果转化网</b>        |   |
|                                                      | ▶ 输入用户名                                       |                     |   |
|                                                      | ▲ 输入密码                                        |                     |   |
|                                                      |                                               | 4860                | 4 |
|                                                      | 成果转化网登录                                       | 河北省政务服务网登录          |   |
|                                                      | 成果转化网注册                                       | 河北省政务服务网注册<br>忘记密码? |   |

| <b>河北省科</b> 抗<br>Hebei Province Science and technol | 友 <mark>成果转化网</mark><br>Jogy achievements transformation network                       |   |
|-----------------------------------------------------|----------------------------------------------------------------------------------------|---|
|                                                     | 河北省科技成果转化网                                                                             |   |
|                                                     | * 如果您第一次便用本系统,请完善用户信息;如您已再本系统注册账号,请进行用户绑定操作;<br>* 本系统用户仅能绑定一次,请确认信息后再进行用户绑定!<br>绑定已有账号 |   |
|                                                     | 15                                                                                     | 4 |
|                                                     | 请再次输入您的登录密码                                                                            |   |
|                                                     | 18<br>身份证                                                                              |   |
|                                                     | 1。 生成新的账号                                                                              |   |
| 河北省科<br>Hebei Province Science and techn            | 支成果转化网<br>ology achievements transformation network                                    |   |
|                                                     | 河北省科技成果转化网                                                                             |   |
|                                                     | * 如果您第一次使用本系统,请完善用户信息;如您已再本系统注册账号,请进行用户绑定操作;<br>* 本系统用户仅能绑定一次,请确认信息后再进行用户绑定!           |   |
|                                                     | 填写您的用户名                                                                                |   |
|                                                     | 填写您的登录密码                                                                               |   |
|                                                     | 请再次输入您的登录密码<br><b>绑定已有账号</b>                                                           |   |
|                                                     |                                                                                        |   |

三、技术咨询电话

| 序号 | 系统名称       | 管理部门   | 技术咨询电话      |
|----|------------|--------|-------------|
| 1  | 河北省科技成果转化网 | 成果转化中心 | 15530363649 |